## Tutoriel Messagerie ENT Parents

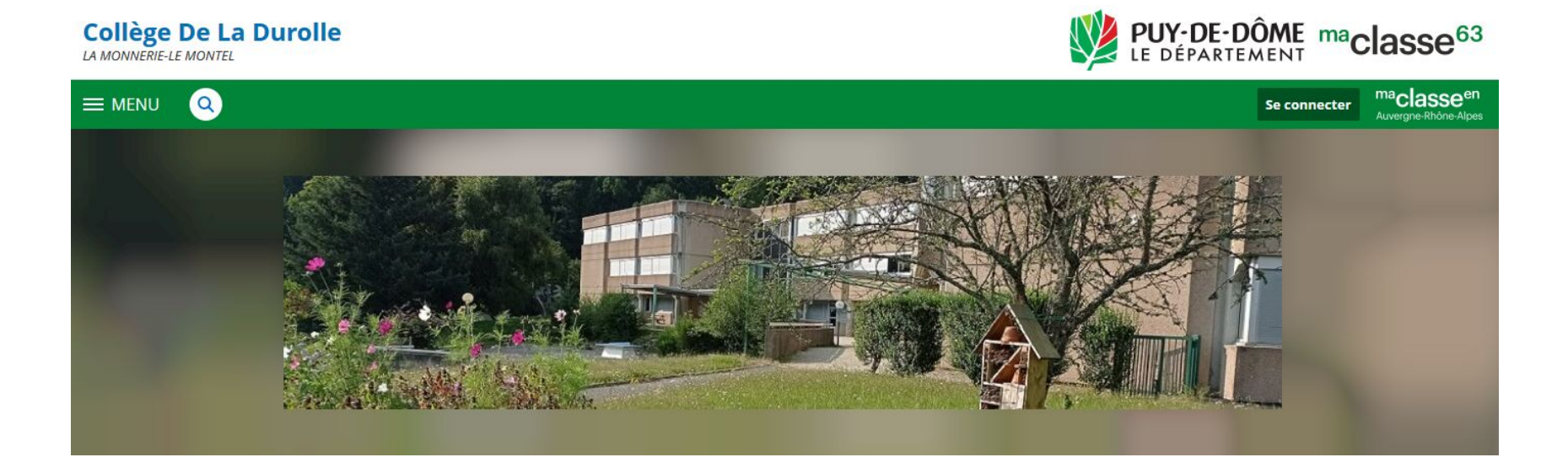

#### Cliquez ici pour accéder à la messagerie

# Page d'accueil

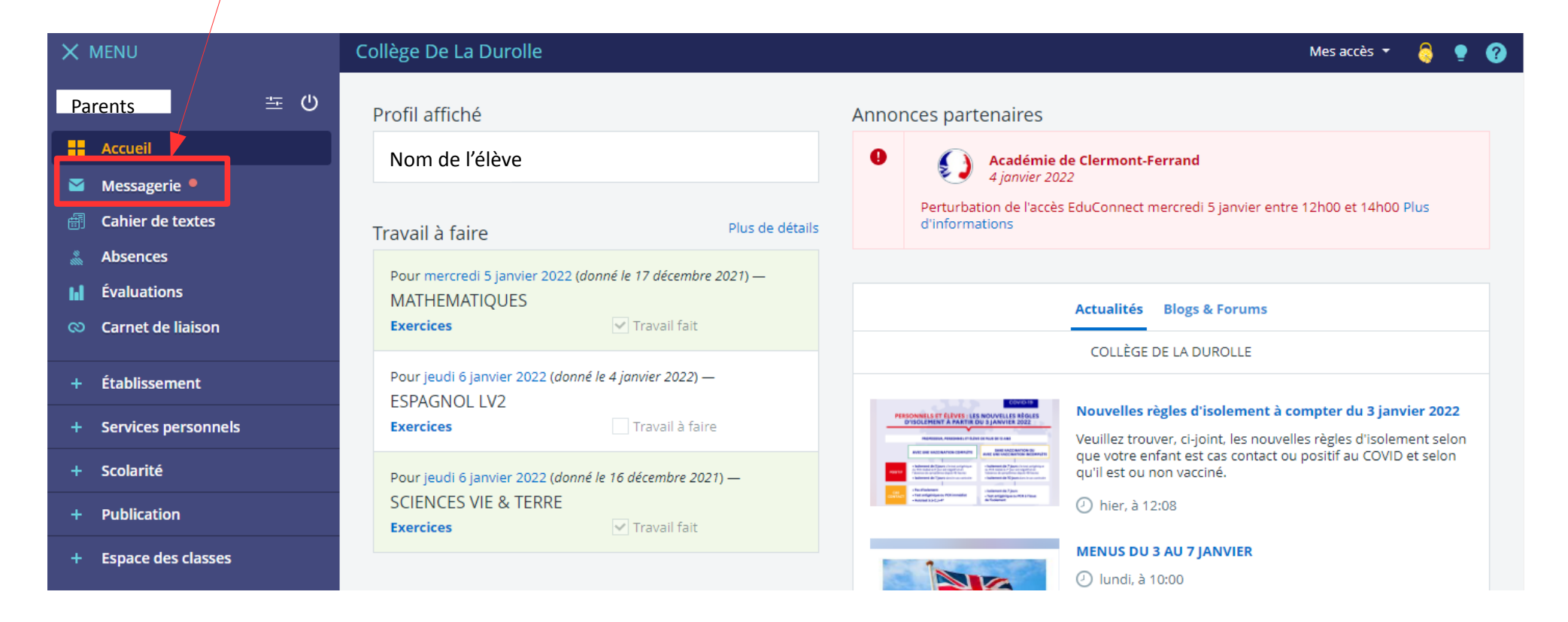

## Messagerie

Cliquez ici pour rédiger un nouveau message

| K MENU                                                     | Collège De La Durolle  | e                                                                          |                                                                        | Mes accès                      | • 👌 👤 🕐                   |
|------------------------------------------------------------|------------------------|----------------------------------------------------------------------------|------------------------------------------------------------------------|--------------------------------|---------------------------|
| Nom parent 🛛 🚊 ഗ്ര                                         | Messagerie             |                                                                            |                                                                        | Ré                             | diger un message          |
| Accueil                                                    | Q Rechercher           | 🗌 🔹 Afficher 🔹 Trier par 👻 🧃                                               | 🖞 Supprimer 🔛 Ranger 🏾 Plus 🔻                                          | 1 – 35 sur 35                  | $\langle \rangle \rangle$ |
| Cahier de textes                                           | 🚖 Reçus (3)            | Tous los mossagos, et los brouillons                                       | s do ráponso sons activitá doquis 00 jours, soront automatiquom        | nont supprimés. Pour los conso | nvor au dolà 🗙            |
| & Absences                                                 | Envoyés     Brouillons | de ce délai, vous devez les déplacer dans l'un de vos dossiers personnels. |                                                                        |                                |                           |
| <ul> <li>Évaluations</li> <li>Carnet de liaison</li> </ul> | Corbeille              | Messagerie ENT                                                             | Notification - Génération d'un nouveau mot de passe                    | ENT                            | 08:44                     |
| + Établissement                                            | Archives :             | Gouttebaron Gregory                                                        | rencontre parents professeurs - mardi 14 décembre 2021                 |                                | 29 nov. 2021              |
| + Services personnels                                      | Ajouter un dossier     |                                                                            | Absonce lundi                                                          | Interne                        | 26 nov 2021               |
| + Scolarité                                                |                        |                                                                            | [Élèves 31,]                                                           | (Interne)                      | 201100.2021               |
| + Publication                                              |                        | ALLEPUZ LISE                                                               | <b>Collecte Banque Alimentaire</b><br>[Tous Responsables légaux [31],] | Interne                        | 18 nov. 2021              |
| + Espace des classes                                       |                        | Gouttebaron Gregory, L                                                     | Conseil d'administration                                               | Interne                        | 7 nov. 2021               |

### Nouveau Message Choix Destinataire (1/3)

- 1 Cliquez sur « Assistant destinataire » pour choisir le/la destinataire du mail.
- 2- Cliquez ensuite sur « Les enseignants de mes enfants » et sur le nom de votre enfant.
- 3 Sur la droite, vous trouverez la liste de tous les professeurs de la classe.

| Rédiger un message                                   | ×                                                                                                    |  |  |  |
|------------------------------------------------------|----------------------------------------------------------------------------------------------------|--|--|--|
| Destinataires (*) 🤉 Assistant destinataires 👖        | Copie (Cc) Copie cachée (Cci)                                                                                                    |  |  |  |
| Choisir une valeur                                   | =                                                                                                    |  |  |  |
| Assistant destinataires                              | Fermer l'assistant                                                                                                    |  |  |  |
| Listes de contacts                                   | Contacts                                                                                                    |  |  |  |
| Mes rubriques                                        | (a) 1-12 (m12)                                                                                                    |  |  |  |
| Ma famile                                            | Prec. 1-12 SUIT 12 SUIV. 7                                                                                                    |  |  |  |
| A Les enseignants de mes enfants<br>Nom de l'élève 2 | Tous (12)                                                                                                    |  |  |  |
| Les etablissements de mes enfants                    | BONJEAN FRANCOISE LCA LATIN                                                                                                    |  |  |  |
| Mon carnet d'adresses                                | BUCHANIEC NICOLAS ARTS PLASTIQUES<br>EON MORGAN PHYSIQUE-CHIMIE<br>FIEYRE MARIE-LISE HISTOIRE-GEOGRAPHIE<br>GERY MAGDALENA ESPAGNOL LV2<br>GRISSOLANGE NATHALIE ED.PHYSIQUE & SPORT.<br>GUERMONT CHRISTOPHE TECHNOLOGIE<br>JEGAT MARIE MATHEMATIQUES<br>JEGAT MARIE MATHEMATIQUES<br>HIPENSEN JULIE ANGLAIS LV1, HEURE VIE DE CLASSE<br>KHOUZIMI HANANE FRANCAIS<br>NART CECILE DEVOIRS FAITS, EDUCATION MUSICALE<br>THELY MARIE-CECILE SCIENCES VIE & TERRE |  |  |  |

# Nouveau Message Choix Destinataire (2/3)

4 – Choisissez le(s) destinataires souhaité(s)

5 – Le destinataire sélectionné apparaît maintenant dans la barre d'adresse.

#### Rédiger un message

| estinataires (*) 🔍 Assistant destinataires            |                                             | Copie (Cc)                                 | Copie cachée (Cci) |
|-------------------------------------------------------|---------------------------------------------|--------------------------------------------|--------------------|
| EON MORGAN × Goisir une valeur                        |                                             |                                            | ≡                  |
| Assistant destinataires                               |                                             |                                            | Fermer l'assistant |
| Listes de contacts                                    | Contacts                                    |                                            |                    |
| <ul> <li>Mes rubriques</li> <li>Ma famille</li> </ul> | < Préc.                                     | 1 – 12 sur 12                              | Suiv. 📏            |
| 🔺 📄 Les enseignants de mes enfants                    | Tous (12)                                   |                                            |                    |
| Camille DEVEAUX                                       | 1003(12)                                    |                                            |                    |
| Les établissements de mes enfants                     | BONJEAN FRA                                 | NCOISE LCA LATIN                           |                    |
| 된 Mon carnet d'adresses                               | BUCHANIEC N     EON MORGAT     FIEVRE MARIE | VICOLAS ARTS PLASTIQU<br>N PHYSIQUE-CHIMIE | ES <b>4</b>        |
|                                                       | GERY MAGDA                                  | LENA ESPAGNOL LV2                          |                    |
|                                                       | GRISSOLANG                                  | E NATHALIE ED.PHYSIQU                      | E & SPORT.         |
|                                                       | GUERMONT                                    | CHRISTOPHE TECHNOLO                        | GIE                |
|                                                       |                                             |                                            |                    |
|                                                       |                                             | MANE FRANCAIS                              | VIE DE CLASSE      |
|                                                       |                                             | DEVOIRS FAITS, EDUCAT                      | ION MUSICALE       |
|                                                       |                                             | -CECILE SCIENCES VIE &                     | TERRE              |

×

#### Nouveau Message Choix Destinataire (3/3)

Pour envoyer un mail à un autre membre de la communauté éducative, cliquez sur « Les établissements de mes enfants », puis sur « Collège de la Durolle »

Sélectionnez le service et le(s) destinataire(s) souhaité(s).

#### Rédiger un message

| Destinataires (*) 🔍 Assistant destinataires | Copie (Cc) | Copie cachée (Cci) |                    |
|---------------------------------------------|------------|--------------------|--------------------|
| Choisir une valeur                          |            |                    | ≡                  |
| Assistant destinataires                     |            |                    | Fermer l'assistant |
| Listes de contacts                          | Contacts   |                    |                    |
| Mes rubriques                               |            |                    |                    |
| 🕨 🔳 Ma famille                              |            |                    |                    |
| Les enseignants de mes enfants              |            |                    |                    |
| 🔺 🔳 Les établissements de mes enfants       |            |                    |                    |
| 🔺 💼 Collège De La Durolle                   |            |                    |                    |
| Administration                              |            |                    |                    |
| 🔠 Correspondants ENT                        |            |                    |                    |
| Direction                                   |            |                    |                    |
| Vie scolaire                                |            |                    |                    |
| Autres                                      |            |                    |                    |
| 🔁 Mon carnet d'adresses                     |            |                    |                    |

×